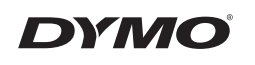

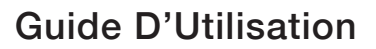

# LabelManager<sup>®</sup> 210D

anager 210D

### Copyright

© 2011-2018 Newell Rubbermaid Europe, LLC. Tous droits réservés. 12/2018 Aucune partie de ce document ou du logiciel ne peut être reproduite ou distribuée sous quelque forme ou moyen que ce soit, ou traduite dans une autre langue sans le consentement préalable écrit de Newell Rubbermaid Europe, LLC.

#### Marques de commerce

DYMO et LabelManager sont des marques déposées aux États-Unis et dans d'autres pays. Toutes les autres marques appartiennent à leurs détenteurs respectifs

### Table des matières

| À propos de votre nouvelle étiqueteuse          | 25 |
|-------------------------------------------------|----|
| Enregistrement du produit                       | 25 |
| Mise en route                                   | 25 |
| Mise en marche                                  | 25 |
| Insertion des piles                             | 25 |
| Connexion de l'adaptateur secteur en option     | 26 |
| Insertion de la cassette                        |    |
| Première utilisation de l'étiqueteuse           | 27 |
| Familiarisation avec l'étiqueteuse              | 27 |
| Alimentation                                    | 27 |
| Écran LCD                                       |    |
| Format                                          | 28 |
| Insert                                          |    |
| Settings                                        |    |
| Mode MAJUSCULES                                 | 29 |
| Verrouillage numérique                          | 29 |
| Touche Retour                                   | 29 |
| Clear                                           | 29 |
| Touches de navigation                           | 29 |
| Cancel                                          | 29 |
| Mise en forme de votre étiquette                | 29 |
| Changement de la taille de la police            |    |
| Ajout de styles de police                       |    |
| Ajout des styles Bordures et Souligné           | 31 |
| Création d'étiquettes à deux lignes             | 31 |
| Alignement du texte                             | 32 |
| Création d'étiquettes de longueur fixe          | 32 |
| Utilisation d'un texte à effet miroir           | 32 |
| Utilisation des symboles et caractères spéciaux | 33 |
| Ajout de symboles                               |    |
| Ajout de signes de ponctuation                  | 34 |
| Utilisation de la touche de devise              | 34 |

| Ajout de caractères internationaux         | 34 |
|--------------------------------------------|----|
| Options d'impression                       | 35 |
| Apercu de l'étiquette                      | 35 |
| Impression de plusieurs étiquettes         | 35 |
| Réglage du contraste d'impression          | 35 |
| Utilisation de la mémoire de l'étiqueteuse |    |
| Enregistrement d'une étiquette             | 36 |
| Ouverture d'étiquettes enregistrées        | 36 |
| Insertion d'un texte enregistré            | 37 |
| Entretien de votre étiqueteuse             | 37 |
| Dépannage                                  | 38 |
| Cassettes DYMO D1                          |    |
| Informations relatives à l'environnement   | 41 |

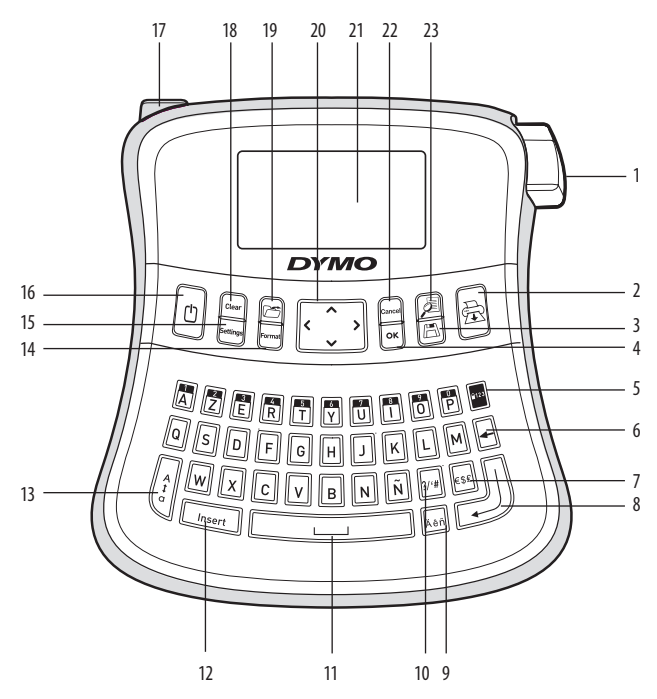

#### Figure 1 Étiqueteuse électronique LabelManager 210D

- Bouton Outil de coupe 1
- 2 Imprimer
- 3 Enregistrer
- 4 0K
- Verrouillage numérique 5
- Touche Retour 6
- 7 Devise
- 8 Fntrée 16

- Caractère accentué
- 10 Ponctuation
- 11 Barre d'espace
- 12 Insert

9

- 13 MAJUSCULES
- Format 14
- 15 Settings
  - Alimentation

- 17 Connecteur d'alimentation CA
- 18 Clear
- 19 Ouvrir
- 20 Navigation
- 21 Écran LCD
- 22 Cancel
- 23 Aperçu de l'étiquette

# À propos de votre nouvelle étiqueteuse

Grâce à l'étiqueteuse électronique DYMO LabelManager 210D, vous pourrez créer une large variété d'étiquettes autocollantes de grande qualité. Vos étiquettes pourront être imprimées dans des tailles de police et styles différents. L'étiqueteuse utilise des cassettes de ruban DYMO D1 de 6, 9 ou 12 mm de largeur. Ces cassettes de ruban sont disponibles dans une large palette de couleurs.

Pour plus d'informations sur les étiquettes et les accessoires compatibles avec votre étiqueteuse, visitez notre site **www.dymo.com**.

### Enregistrement du produit

Pour enregistrer votre étiqueteuse en ligne, visitez notre site **www.dymo.com**/ **registration**.

# Mise en route

Suivez les instructions de cette section pour imprimer votre première étiquette.

### Mise en marche

L'étiqueteuse est alimentée par des piles standard ou par un adaptateur secteur. Pour économiser de l'énergie, l'étiqueteuse s'éteindra automatiquement au bout de 2 minutes d'inactivité.

#### Insertion des piles

L'étiquette fonctionne avec six piles alcalines AA longue durée.

#### Pour insérer les piles

- 1. Retirez le couvercle du compartiment à piles de l'étiqueteuse en le faisant glisser. Voir figure 2.
- 2. Insérez les piles en respectant la polarité (+ et -).
- 3. Remettez le couvercle en place.

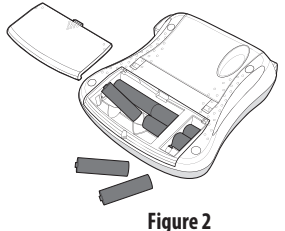

① Retirez les piles si vous prévoyez de ne pas utiliser l'étiqueteuse pendant une longue période.

### Connexion de l'adaptateur secteur en option

L'adaptateur secteur 9 volts 1,5 A en option peut également être utilisé pour alimenter l'étiqueteuse. Lorsque vous connectez l'adaptateur secteur à l'étiqueteuse, les piles ne sont plus utilisées comme source d'alimentation.

Utilisez uniquement l'adaptateur d'alimentation indiqué dans ce guide d'utilisation : Modèle d'adaptateur DSA-18PFM-09 Fc 090200 (remarque : « c » peut être remplacé par EU, UP, UK, US, UJ, JP, CH, IN, AU, KA, KR, AN, AR, BZ, SA, AF ou CA) de Dee Van Enterprise Co., Ltd.

#### Pour connecter l'adaptateur secteur

- 1. Branchez l'adaptateur sur le connecteur d'alimentation situé au-dessus de l'étiqueteuse sur le côté gauche.
- 2. Branchez l'autre extrémité de l'adaptateur secteur sur une prise d'alimentation.

(i) Assurez-vous que l'étiqueteuse est éteinte avant de débrancher l'adaptateur secteur de la source d'alimentation principale pour ne pas risquer de perdre les réglages les plus récents de la mémoire.

### Insertion de la cassette

Votre étiqueteuse est fournie avec une cassette de ruban. Vous pouvez faire l'acquisition de cassettes de ruban supplémentaires auprès de votre revendeur de fournitures de bureau.

() Attention : la lame est extrêmement tranchante. Lorsque vous changez de cassette d'étiquettes, tenez vos doigts et d'autres parties de votre corps à l'écart de la lame et ne pressez pas le bouton de découpe.

#### Pour insérer la cassette

- 1. Soulevez le couvercle de la cassette pour ouvrir le compartiment de la cassette. Voir figure 3.
- 2. Insérez la cassette de façon à ce que l'étiquette se trouve face vers le haut et entre les pilotes.
- 3. Appuyez fermement jusqu'à ce que vous entendiez un clic vous signalant que la cassette est en place. Voir figure 5.
- 4. Refermez le couvercle du compartiment à cassette.

Figure 3

Figure 4

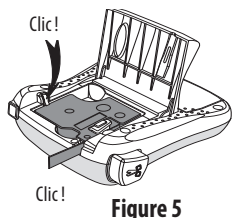

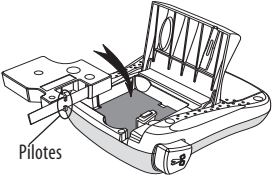

# Première utilisation de l'étiqueteuse

La première fois que vous allumez l'appareil, vous êtes invité à sélectionner la langue et l'unité de mesure de votre choix. Ces sélections restent actives jusqu'à ce que vous les modifiiez ou que l'étiqueteuse soit réinitialisée. Vous pouvez modifier ces sélections à l'aide de la touche Settings.

#### Pour configurer l'étiqueteuse

- 1. Appuyez sur 🗇 allumer l'appareil.
- Sélectionnez la langue de votre choix et appuyez sur OK.
   Par défaut, l'étiqueteuse est réglée sur l'anglais. La langue choisie détermine le jeu de caractères disponible.
- 3. Sélectionnez les pouces ou les millimètres, puis appuyez sur OK.
- 4. Sélectionnez la largeur de la cassette de ruban actuellement insérée dans l'étiqueteuse.

Vous êtes maintenant prêt à imprimer votre première étiquette.

#### Pour imprimer une étiquette

- 1. Entrez le texte pour créer une étiquette simple.
- 2. Appuyez sur 🚖.
- 3. Sélectionnez le nombre de copies.
- 4. Appuyez sur OK pour imprimer.
- 5. Appuyez sur le bouton de découpe pour couper l'étiquette.

Félicitations ! Vous venez d'imprimer votre première étiquette. Continuez à lire ce manuel pour en apprendre davantage sur les options disponibles pour la création d'étiquettes.

# Familiarisation avec l'étiqueteuse

Familiarisez-vous avec l'emplacement des touches de caractéristiques et de fonctions de votre étiqueteuse. Référez-vous au figure 1. Les paragraphes suivants décrivent en détail chaque fonction.

### Alimentation

Le bouton 🕐 permet d'allumer et d'éteindre l'étiqueteuse. L'étiqueteuse s'éteindra automatiquement si elle n'est pas utilisée pendant 2 minutes. La dernière étiquette créée est gardée en mémoire et réapparaît à l'écran lorsque vous rallumez l'étiqueteuse. Les réglages de style effectués précédemment sont également restaurés.

# Écran LCD

Vous pouvez insérer jusqu'à 99 caractères et espaces. L'écran est en mesure d'afficher environ 13 caractères à la fois. Le nombre de caractères affichés peut varier en fonction de l'espacement.

Désormais, grâce à l'écran graphique exclusif de DYMO, la plupart des mises en forme ajoutées sont visibles instantanément. Par exemple, l'attribut italique et la bordure arrondie ajoutés au texte sont clairement visibles.

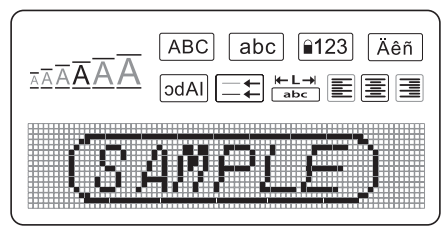

Les indicateurs des fonctions apparaissent en haut de l'écran de manière à ce que vous sachiez immédiatement lorsqu'une fonction est sélectionnée.

### Format

La touche *format* affiche les sous-menus de réglage de la taille de police, de suppression du format, de miroir, de longueur de l'étiquette, de l'alignement, du souligné, des bordures et du style. Ces caractéristiques de mise en forme sont décrites plus loin dans ce Guide d'utilisation.

### Insert

La touche (Insert) permet d'insérer des symboles ou le texte enregistré sur une étiquette. Ces caractéristiques sont décrites plus loin dans ce Guide d'utilisation.

### Settings

La touche (Settings) affiche les sélections de menu de langue, d'unité, de largeur d'étiquette et de contraste. Ces caractéristiques sont décrites plus loin dans ce Guide d'utilisation.

### Mode MAJUSCULES

La touche  $\begin{bmatrix} \hat{A} \\ \hat{A} \end{bmatrix}$  active et désactive le mode Majuscules. Lorsque le mode Majuscules est enclenché, l'indicateur Majuscules s'affiche à l'écran et toutes les lettres que vous tapez sont en majuscules. Le réglage par défaut est le mode Majuscules. Lorsque le mode Majuscules est désactivé, toutes les lettres apparaissent en minuscules.

### Verrouillage numérique

La touche met d'entrer les chiffres situés sur certaines touches alphabétiques. Si le mode Verrouillage numérique est activé, l'indicateur Verrouillage numérique est affiché à l'écran et les chiffres compris entre 0 et 9 apparaissent lorsque vous appuyez sur les touches alphabétiques correspondantes. Par défaut, le mode Verrouillage numérique est désactivé.

### **Touche Retour**

La touche 🗲 supprime le caractère situé à gauche du curseur.

#### Clear

La touche *Clear* vous permet d'opter pour la suppression de l'ensemble du texte de l'étiquette, de la mise en forme uniquement ou des deux.

### Touches de navigation

Vous pouvez revoir et modifier votre étiquette en utilisant les touches « flèches » gauche et droite. Vous pouvez également naviguer d'une sélection de menu à une autre en utilisant les touches « flèches » haut et bas, puis en appuyant sur OK pour faire votre choix.

### Cancel

La touche Cancel permet de sortir d'un menu sans effectuer de sélection ou d'annuler une action.

# Mise en forme de votre étiquette

Vous pouvez choisir parmi un certain nombre d'options de mise en forme pour mettre en valeur l'apparence de vos étiquettes.

### Changement de la taille de la police

Six tailles de police sont disponibles pour vos étiquettes : Très petit, Petit, Moyen, Large, Très large et Très très large. La taille sélectionnée est appliquée à tous les caractères d'une étiquette.

#### Pour régler la taille de police

1. Appuyez sur Format.

- 2. Sélectionnez Taille de police et appuyez sur OK
- 3. Sélectionnez la taille de police souhaitée et appuyez sur OK.

L'indicateur de taille de police à l'écran change d'apparence lorsque vous sélectionnez une taille.

### Ajout de styles de police

Vous pouvez choisir parmi six styles de police :

| AaBbCc | Normal   |
|--------|----------|
| AaBbCc | Gras     |
| AaBbCc | Italique |
| AaBbCc | Contour  |
| AaBbCc | Ombré    |
| ≺രനാററ | Vertical |

Le style sélectionné s'applique à tous les caractères. Les styles sont compatibles avec les caractères alphanumériques et certains symboles.

#### Pour sélectionner le style de police

- 1. Appuyez sur Format.
- 2. Sélectionnez **Style** et appuyez sur OK.
- 3. Sélectionnez un style de police, puis appuyez sur OK

### Ajout des styles Bordures et Souligné

Vous pouvez mettre votre texte en valeur en choisissant une bordure ou en le soulignant.

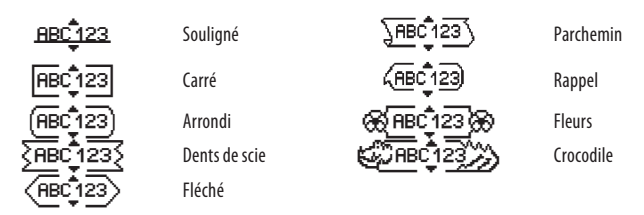

Une étiquette peut être soulignée ou encadrée, mais pas les deux à la fois.

#### Pour ajouter u<u>n sty</u>le de bordure

- 1. Appuyez sur Format.
- 2. Sélectionnez Bordures et appuyez sur OK
- 3. Sélectionnez un style de bordure et appuyez sur OK.

Lorsque vous utilisez des bordures sur des étiquettes à deux lignes, toutes les lignes sont encadrées.

#### Pour ajouter un soulignement

- 1. Appuyez sur Format.
- 2. Sélectionnez **Souligné** et appuyez sur OK.
- 3. Appuyez de nouveau sur la touche OK lorsque le texte souligné apparaît à l'écran.

Sur les étiquettes à deux lignes, toutes les lignes sont soulignées.

### Création d'étiquettes à deux lignes

Vous pouvez imprimer deux lignes maximum sur les étiquettes.

#### Pour créer une étiquette à deux lignes

1. Tapez le texte de la première ligne, puis appuyez sur 🕖.

Un symbole représentant plusieurs lignes 🗾 s'affiche au bout de la première ligne ; celui-ci ne sera pas imprimé sur l'étiquette.

- 2. Tapez le texte de la seconde ligne.
- 3. Appuyez sur 🚖 pour imprimer.

### Alignement du texte

Vous pouvez aligner le texte à imprimer au centre, le justifier à gauche ou le justifier à droite sur l'étiquette. L'alignement par défaut est centré.

#### Pour modifier l'alignement

- 1. Appuyez sur Format
- 2. Sélectionnez Alignement et appuyez sur OK.
- 3. Sélectionnez l'alignement à droite, à gauche ou au centre et appuyez sur OK

# Création d'étiquettes de longueur fixe

Normalement, la longueur de l'étiquette est déterminée par la longueur du texte. Toutefois, vous pouvez choisir de définir la longueur de l'étiquette en fonction de l'usage que vous lui réservez. Lorsque vous choisissez une longueur d'étiquette fixe, le texte est automatiquement redimensionné en conséquence. S'il est impossible d'adapter le texte à la longueur fixe de l'étiquette, un message indique la plus petite longueur d'étiquette possible pour ce texte. La longueur fixe d'étiquette que vous choisissez peut atteindre 400 mm.

#### Pour créer une étiquette à longueur fixe

- 1. Appuyez sur la touche Format
- 2. Sélectionnez Longueur de l'étiquette et appuyez sur OK
- 3. Sélectionnez **Fixe** et appuyez sur **OK**.
- 4. Sélectionnez la longueur de votre étiquette et appuyez sur OK

# Utilisation d'un texte à effet miroir

Le format de miroir permet d'imprimer un texte qui se lira de droite à gauche, comme dans un miroir.

### Pour activer le texte miroir

- 1. Appuyez sur la touche Format
- 2. Sélectionnez **Effet miroir** et appuyez sur OK
- 3. Sélectionnez **ON** et appuyez sur **OK**.

# Utilisation des symboles et caractères spéciaux

Vous pouvez ajouter des symboles, des signes de ponctuation et autres caractères spéciaux sur vos étiquettes.

### Ajout de symboles

L'étiqueteuse prend en charge les jeux de symboles étendus comme ceux illustrés cidessous.

| Punctuation |     |   |   |   |
|-------------|-----|---|---|---|
| 1           | "   |   | - | : |
| ,           |     | , | 1 | , |
| 0           |     | 1 | \ |   |
| Ă.          | (0) | # | ! | % |
| ‰           | i   | ? | j | _ |

| Brackets |   |   |   |   |
|----------|---|---|---|---|
| (        | ) | { | } | • |
| [        | ] | 0 |   |   |

| Currency |   |    |   |   |
|----------|---|----|---|---|
| €        | £ | \$ | ¢ | ¥ |

| Numbers (Subscripts/Superscripts) |   |   |   |   |
|-----------------------------------|---|---|---|---|
| 0                                 | 1 | 2 | 3 | 4 |
| 5                                 | 6 | 7 | 8 | 9 |
| 0                                 | 1 | 2 | 3 | 4 |
| 5                                 | 6 | 7 | 8 | 9 |

| Mathematical |   |   |   |   |
|--------------|---|---|---|---|
| +            | - | * | ÷ |   |
| ۸            | ~ | ĸ | = | ¥ |
| ±            | < | > | ≤ | 2 |

|   |   | Greek |   |   |
|---|---|-------|---|---|
| α | β | γ     | δ | 3 |
| ζ | η | θ     | 1 | К |
| λ | μ | ٧     | ξ | 0 |
| Π | ρ | σ     | Т | U |
| φ | χ | Ψ     | ω |   |
| Α | В | Г     | Δ | Е |
| Ζ | Н | Θ     | I | Κ |
| Λ | М | Ν     | Ξ | 0 |
| Π | Р | Σ     | Т | Y |
| Φ | Х | Ψ     | Ω |   |

| Arrows |   |              |   |          |   |
|--------|---|--------------|---|----------|---|
|        | ↑ | $\mathbf{V}$ | ÷ | <b>→</b> |   |
|        | Ŧ | 6            | Ð | Ŷ        | ø |

|   |   | Business |    |  |
|---|---|----------|----|--|
| © | R | TM       | (€ |  |
| A |   | $\times$ |    |  |

#### Pour insérer un symbole

- 1. Appuyez sur (Insert), sélectionnez Symboles et appuyez sur OK.
- 2. Sélectionnez la catégorie de symboles, puis appuyez sur OK.
- 3. Utilisez les flèches gauche et droite pour vous déplacer jusqu'au symbole souhaité. Les flèches gauche et droite déplacent le curseur horizontalement sur les rangées de symboles. Les touches « flèches » haut et bas déplacent le curseur verticalement à travers les rangées de types de symbole.
- 4. Lorsque vous vous trouvez sur le symbole, appuyez sur OK pour l'ajouter à votre étiquette.

### Ajout de signes de ponctuation

Vous pouvez ajouter rapidement des signes de ponctuation à l'aide de la touche de raccourci correspondante.

#### Pour insérer d<u>es</u> signes de ponctuation

- 1. Appuyez sur 🖅
- 2. Sélectionnez le signe de ponctuation souhaité et appuyez sur OK.

### Utilisation de la touche de devise

Vous pouvez rapidement ajouter un symbole de devise à l'aide de la touche de raccourci correspondante.

1. Appuyez sur 🔤.

2. Sélectionnez le symbole de devise souhaité et appuyez sur OK.

### Ajout de caractères internationaux

L'étiqueteuse prend en charge les jeux de caractères latins étendus grâce à la technologie RACE.

Après avoir appuyé sur la touche ker, appuyez plusieurs fois de suite sur une lettre afin de faire défiler toutes les variations disponibles la concernant.

Par exemple, si vous choisissez la langue française et que vous appuyez sur la lettre **a** plusieurs fois de suite, vous verrez défiler les lettres **a à â æ** et toutes les autres variations disponibles. Les variations de caractères et l'ordre dans lequel elles apparaissent dépendent de la langue sélectionnée.

#### Pour ajouter des caractères accentués

- 1. Appuyez sur Arri. L'indicateur de caractère accentué apparaît à l'écran.
- 2. Appuyez sur un caractère alpha. Les variations d'accents sont affichées.
- Lorsque le caractère accentué souhaité apparaît, patientez quelques secondes jusqu'à ce que le curseur passe derrière le caractère. Vous pouvez ensuite reprendre la saisie du texte.

# **Options d'impression**

Vous pouvez afficher un aperçu de votre étiquette, imprimer plusieurs étiquettes et régler le contraste d'impression.

# Aperçu de l'étiquette

Vous pouvez prévisualiser le texte ou le format de votre étiquette avant de l'imprimer. Une étiquette à deux lignes peut être prévisualisée sous la forme d'une étiquette à une ligne, un caractère de saut de ligne apparaissant entre les deux ligne.

#### Pour prévisualiser votre étiquette

Appuyez sur 5.

La longueur de l'étiquette apparaît, puis le texte défile à l'écran.

### Impression de plusieurs étiquettes

À chaque impression, vous êtes invité à indiquer le nombre de copies à imprimer. Vous pouvez imprimer jusqu'à 10 copies à la fois.

#### Pour imprimer plusieurs étiquettes

1. Appuyez sur 🚖.

- 2. Sélectionnez le nombre de copies à imprimer.
- 3. Appuyez sur OK.

Lorsque l'impression est terminée, le nombre de copies à imprimer revient à la valeur par défaut 1.

### Réglage du contraste d'impression

Vous pouvez régler le contraste d'impression pour ajuster la qualité d'impression de votre étiquette.

#### Pour régler le contraste

- 1. Appuyez sur Settings
- 2. Sélectionnez **Contraste** et appuyez sur **OK**.
- 3. Utilisez les flèches pour sélectionner un paramètre de contraste situé entre 1 (moins de contraste) et 5 (plus de contraste), puis appuyez sur OK.

# Utilisation de la mémoire de l'étiqueteuse

L'étiqueteuse est dotée d'une mémoire puissante qui vous permet de stocker jusqu'à 9 textes d'étiquette, parmi celles que vous utilisez le plus fréquemment. Vous pouvez rappeler les étiquettes enregistrées et insérer leur texte sur une nouvelle étiquette.

# Enregistrement d'une étiquette

Vous pouvez enregistrer jusqu'à 9 étiquettes que vous utilisez fréquemment. Lorsque vous enregistrez une étiquette, le texte et sa mise en forme sont mémorisés.

#### Pour enregistrer l'étiquette actuelle

1. Appuyez sur 🖪

Le premier emplacement disponible de la mémoire est affiché. Utilisez les touches « flèches » pour vous déplacer entre les emplacements. Vous pouvez stocker le nouveau texte dans n'importe quel emplacement de mémoire.

2. Sélectionnez un emplacement de mémoire, puis appuyez sur OK.

Le texte de votre étiquette est enregistré et votre étiquette réapparaît.

# Ouverture d'étiquettes enregistrées

Vous pouvez facilement ouvrir les étiquettes enregistrées en mémoire pour les utiliser ultérieurement.

### Pour ouvrir des étiquettes enregistrées

1. Appuyez sur 🗂

Une message vous invite à confirmer que vous souhaitez écraser l'étiquette actuelle.

2. Appuyez sur OK.

Le premier emplacement de la mémoire est affiché.

3. Utilisez les touches « flèches » pour sélectionner l'étiquette à ouvrir, puis appuyez sur OK.

Pour effacer un emplacement de mémoire, commencez par le sélectionner, puis appuyez sur **Clear.** 

### Insertion d'un texte enregistré

Vous pouvez insérer dans l'étiquette actuelle le texte d'une étiquette enregistrée. Seul le texte enregistré est inséré et non la mise en forme.

#### Pour insérer un texte enregistré

- 1. Positionnez le curseur à l'emplacement où vous souhaitez insérer le texte dans l'étiquette actuelle.
- 2. Appuyez sur *Insert*. Le premier emplacement de la mémoire est affiché.
- 3. Utilisez les touches « flèches » pour sélectionner le texte à insérer.
- 4. Appuyez sur OK. Le texte est inséré dans l'étiquette actuelle.

# Entretien de votre étiqueteuse

Votre étiqueteuse a été conçue pour vous procurer un service de longue durée et ne nécessite qu'un entretien minime. Nettoyez votre étiqueteuse de temps en temps pour qu'elle continue à fonctionner normalement. Nettoyez la lame à chaque fois que vous remettez la cassette.

() Attention : la lame est extrêmement tranchante. Évitez le contact direct avec la lame de découpe lorsque vous la nettoyez.

#### Pour nettoyer la lame

- 1. Enlevez la cassette de ruban.
- Appuyez sur le bouton de découpe et maintenez-le enfoncé pour faire apparaître la lame. Voir figure 6.
- 3. Utilisez un tampon d'ouate et de l'alcool pour nettoyer les deux côtés de la lame.

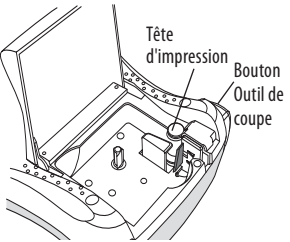

Figure 6

#### Pour nettoyer la tête d'impression

- 1. Enlevez la cassette de ruban.
- 2. Retirez l'outil de nettoyage se trouvant au niveau du couvercle du compartiment de la cassette.

Si vous n'avez pas l'outil de nettoyage, contactez le Service clientèle (http://support. dymo.com).

3. Essuyez avec précaution le côté rembourré de l'outil se trouvant dans la tête d'impression. Voir figure 6.

# Dépannage

Si vous rencontrez un problème en utilisant votre étiqueteuse, la solution se trouve peutêtre dans le tableau ci-dessous.

| Problème/Message d'erreur                                             | Solution                                                                                                    |
|-----------------------------------------------------------------------|----------------------------------------------------------------------------------------------------|
| Pas d'affichage                                                       | <ul><li>Vérifiez si l'étiqueteuse est allumée.</li><li>Remplacez les piles usagées.</li></ul>                                                                                                    |
| Mauvaise qualité d'impression                                         | <ul> <li>Remplacez les piles ou branchez l'adaptateur secteur.</li> <li>Augmentez le contraste.<br/>Voir Réglage du contraste d'impression.</li> <li>Assurez-vous que la cassette est correctement insérée.</li> <li>Nettoyez la tête d'impression.</li> <li>Remplacez la cassette.</li> </ul> |
| Mauvaises performances de la lame                                     | Nettoyez la lame.<br>Voir <b>Entretien de votre étiqueteuse</b> .                                                                                                    |
| Impression                                                            | Ne nécessite aucune action. Le message disparaît lorsque<br>l'impression est terminée.                                                                                                    |
| <b>Trop de caractères</b><br>Nombre maximal de caractères dépassé     | Effacez une partie ou la totalité du texte.                                                                                                    |
| <b>Trop de lignes</b><br>Nombre maximal de lignes dépassé             | <ul> <li>Supprimez une ligne afin d'adapter le texte à la largeur<br/>du ruban.</li> <li>Insérez une cassette plus large.</li> </ul>                                                                                                    |
|                                                                       | Remplacez les piles ou branchez l'adaptateur secteur                                                                                                    |
| Piles presque déchargées                                              |                                                                                                    |
| Bourrage de la bande<br>Le moteur cale parce que le ruban est bloqué. | <ul> <li>Retirez l'étiquette bloquée et remplacez la cassette<br/>de ruban.</li> <li>Nettoyez la lame.</li> </ul>                                                                                                    |

Si vous avez besoin d'aide supplémentaire, contactez le Service clientèle de DYMO (http:// support.dymo.com).

# **Cassettes DYMO D1**

| Largeur :                     | 6 mm              | 9 mm              | 12 mm              |
|-------------------------------|-------------------|-------------------|--------------------|
| Longueur :                    | 7 m               | 7 m               | 7 m                |
| Noir/Transparent              | S0720770          | S0720670          | S0720500           |
|                               | 43610             | 40910             | 45010<br>\$0720510 |
| Bleu/Transparent              |                   |                   | 45011              |
| Rouge/Transparent             |                   |                   | S0720520           |
| nouge/ mansparent             |                   |                   | 45012              |
| Noir/Blanc                    | S0720780<br>43613 | S0720680<br>40913 | S0720530<br>45013  |
| Rleu/Rlanc                    |                   | S0720690          | S0720540           |
| Dicu/ Dialic                  |                   | 40914             | 45014              |
| Rouge/Blanc                   |                   | S0720700<br>40915 | S0720550<br>45015  |
| Noir/Dlou                     |                   | S0720710          | S0720560           |
| Noii/Dieu                     |                   | 40916             | 45016              |
| Noir/Rouge                    |                   | S0720720          | S0720570           |
|                               |                   | 40917             | 45017              |
| Noir/Jaune                    | 43618             | 40918             | 50720580<br>45018  |
| Noir/Vort                     |                   | S0720740          | S0720590           |
| Noir/ vert                    |                   | 40919             | 45019              |
| Blanc/Transparent             |                   |                   | S0720600<br>45020  |
| Blanc/Noir                    |                   |                   | S0720610           |
| Dialic/ NOI                   |                   |                   | 45021              |
| Largeur :                     | 6 mm              | 9 mm              | 12 mm              |
| Longueur :                    | 3.5 m             | 3.5 m             | 3.5 m              |
| Étiquettes flevibles pour les | -,                | -,                | \$0719040          |
| surfaces incurvées            |                   |                   | 16957              |
| Largeur :                     | 6 mm              | 9 mm              | 12 mm              |
| Longueur :                    | 5,5 m             | 5,5 m             | 5,5 m              |
| Étiquettes permanentes        |                   |                   | S0718060<br>16959  |

# Informations relatives à l'environnement

La fabrication de l'équipement dont vous avez fait l'acquisition requiert d'extraire et d'utiliser des ressources naturelles. Il est susceptible de contenir des substances dangereuses pour la santé et l'environnement.

Pour éviter toute contamination de notre environnement par ces substances, et pour solliciter moins les ressources naturelles, nous vous encourageons à recourir aux systèmes de reprise appropriés. Respectueux de l'environnement, ces systèmes ont pour vocation de réutiliser ou de recycler la plupart des matériaux de votre équipement arrivé en fin de vie. Le symbole représentant une poubelle barrée et qui apparaît sur votre appareil indique que vous êtes censé recourir à ces systèmes.

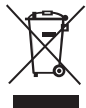

Pour plus d'informations sur la collecte, la réutilisation et le recyclage de ce produit, contactez l'administration qui gère les déchets à l'échelle locale ou régionale. Vous pouvez également nous contacter afin d'obtenir davantage d'informations sur les performances de nos produits en matière d'environnement.

Ce produit porte la mention CE en accord avec la directive CEM et basse tension, et est conforme aux normes internationales suivantes :

Compatibilité Classe B FCC US Sécurité - UL, CUL, TUV, CE, T-Mark, SAA, BABT, C-Tick Compatibilité EMC - EMI

EN 55022 ; EN 61000 (+ addenda)

RoHS 2002/95/EC